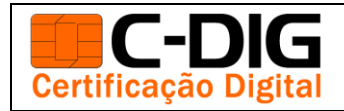

## COMO ASSINAR ARQUIVO PDF COM CERTIFICADO DIGITAL

A versão correta do Acrobat para assinar documentos pdf é a "Adobe Reader DC". Caso sua versão seja outra, baixe clicando neste link: <u>https://get.adobe.com/br/reader/</u>

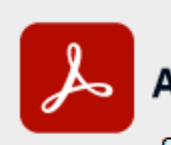

## Adobe Acrobat Reader

Continuous Release | Versão 2024.002.20736 | 64 bits

Com o Acrobat aberto, siga os passos abaixo:

1. Com arquivo já aberto clique com o botão esquerdo do mouse em "Todas as Ferramenta";

| ≡ Menu 🕼 🏠 Como assinar pdf digi        | × + Criar                     | 🕐 🚨 🎬 Fazer logon — 🗇 🗙                      | ¢ |
|-----------------------------------------|-------------------------------|----------------------------------------------|---|
| Todas as ferramentas Editar Converter A | Assinar eletronicamente       | Localizar texto ou ferramentas Q 🛛 🛱 🏟 🖗 🖉 🖉 | 3 |
|                                         |                               | Q Q                                          | þ |
| ¢,                                      |                               |                                              | - |
| L,                                      | Como assinar pdf digitalmente |                                              | 1 |
| e,                                      |                               |                                              |   |
|                                         |                               |                                              |   |
| 63.                                     |                               |                                              |   |
|                                         |                               |                                              |   |
|                                         |                               |                                              |   |

2. Clique com o botão esquerdo do mouse sobre "Veja Mais";

| ≡ Menu 🕼 🏠 Como assinar pdf dig       | gi X + Criar              |                               | O 🗘 📫                            | Fazer logon | - | ٥          | × |
|---------------------------------------|---------------------------|-------------------------------|----------------------------------|-------------|---|------------|---|
| Todas as ferramentas Editar Converter | r Assinar eletronicamente |                               | Localizar texto ou ferramentas Q | B 49        | 8 | ) <i>0</i> |   |
| Todas as ferramentas x                |                           |                               |                                  |             |   |            | Q |
| Exportar um PDF                       | •                         |                               |                                  |             |   |            | ۵ |
| Editar um PDF                         | l.                        | Como assinar pdf digitalmente |                                  |             |   |            | ß |
| Criar um PDF                          | e.                        |                               |                                  |             |   |            |   |
| Combinar arquivos                     | TAT I                     |                               |                                  |             |   |            |   |
| Organizar páginas                     | â                         |                               |                                  |             |   |            |   |
| Adicionar comentários                 |                           |                               |                                  |             |   |            |   |
| Solicitar assinatura eletrônica       |                           |                               |                                  |             |   |            |   |
| Dig. e conv. em texto                 |                           |                               |                                  |             |   |            |   |
| Proteger um PDF                       |                           |                               |                                  |             |   |            |   |
| Coultar informação em um PDF          |                           |                               |                                  |             |   |            |   |
| Compactar um PDF                      |                           |                               |                                  |             |   |            | 1 |
| Preparar form.                        |                           |                               |                                  |             |   |            | 1 |
| 🔏 Preencher e assinar                 |                           |                               |                                  |             |   |            | Ĵ |
| Ver mais                              |                           |                               |                                  |             |   |            | â |

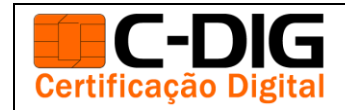

## COMO ASSINAR ARQUIVO PDF COM CERTIFICADO DIGITAL

3. Clique na opção "Usar um Certificado"

| ≡ Menu 🕼 🏠 Como assinar pdf digi.                                                                                                    | × + Criar                |                               | ⑦ 👃 🎬 Fazer logo                       | n –         | ٥ | ×             |
|----------------------------------------------------------------------------------------------------|--------------------------|-------------------------------|----------------------------------------|-------------|---|---------------|
| Todas as ferramentas Editar Converter                                                                                                    | Assinar eletronicamente  |                               | Localizar texto ou ferramentas Q 🛛 🛱 🏠 | <b>a</b> (4 | d |               |
| Todas as ferramentas     x       Occurati informação dim um 1 br       Occurati informação dim um 1 br       Occurati um PDF       Preserver form                                                                                                    | <b>k</b> .<br><b>D</b> . | Como assinar pdf digitalmente |                                        |             |   | Q<br>[]<br>() |
| Prepara Autom Prepara Autom P | e,<br>B,                 |                               |                                        |             |   |               |
| Anicionar carimoo     Anicionar carimoo     Usar um certificado     Usar produção de impressão     Medir objetos                                                                                                    | <u> </u>                 |                               |                                        |             |   |               |

4. Clique com o botão esquerdo do mouse em "Assinar Digitalmente"

| ≡ Menu 🕼 🟠 Como assinar pdf digi.     | × + Criar               | 🗇 💭 🎬 Fazer logon — 🗇 🗡                      | \$     |
|---------------------------------------|-------------------------|----------------------------------------------|--------|
| Todas as ferramentas Editar Converter | Assinar eletronicamente | Localizar texto ou ferramentas Q   🗒 🏠 👰 🖉 🗷 | 3      |
|                                       | N.                      |                                              | )<br>⊧ |
| Assinar digitalmente                  | €]                      |                                              |        |
| Carimbo de data/hora                  | l,                      | Como assinar pdf digitalmente                | 1      |
| 🚱 Validar todas as assinaturas        | e,                      |                                              |        |
| 🚱 Certificar (assinaturas visíveis)   | ΙΑ]                     |                                              |        |
| Certificar (assinaturas invisíveis)   | Ø2,                     |                                              |        |
|                                       |                         |                                              |        |

5. Escolha onde quer assinar. Clique e arraste o mouse sobre o local da assinatura, escolha seu certificado e clique em "Continuar" e em seguida "Assinar";

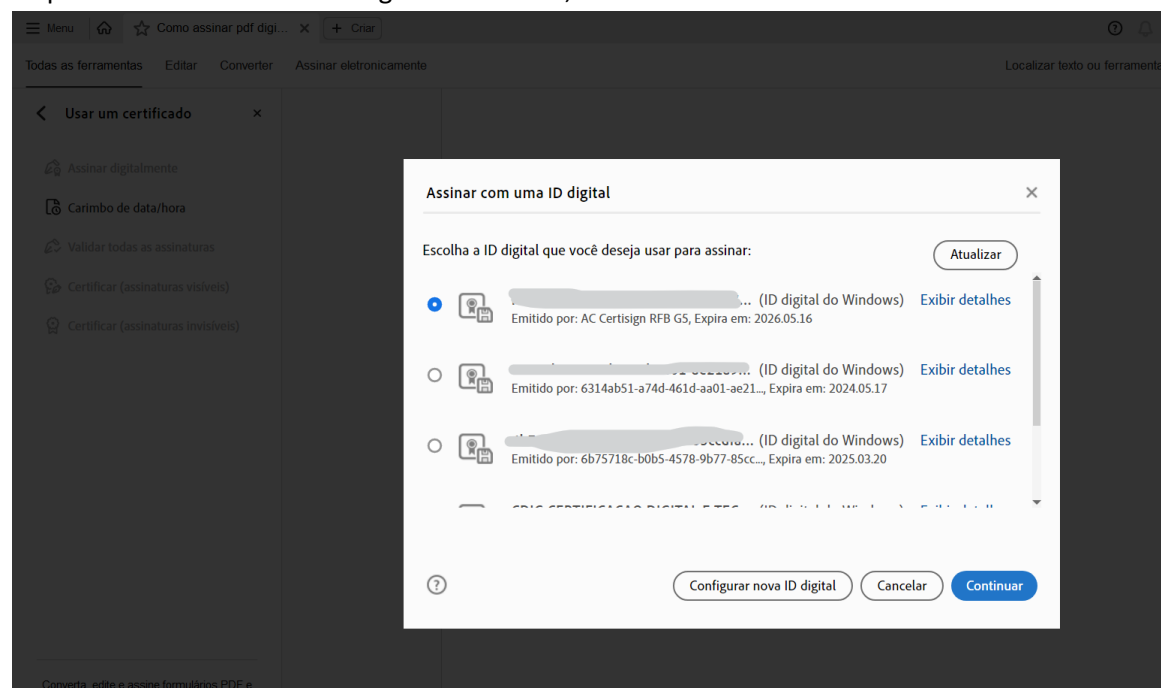

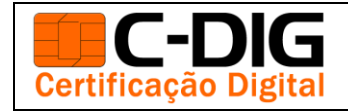

## COMO ASSINAR ARQUIVO PDF COM CERTIFICADO DIGITAL

6. Salve o documento assinado e a assinatura aparecerá no local marcado;

| RECIBO DE ENTREGA DA CTPS.pdf - Adobe Acrol | bat Reader DC (32-bit)                                                  |                                          |                     |                  | – 0 ×                                                                                                    |
|---------------------------------------------|-------------------------------------------------------------------------|------------------------------------------|---------------------|------------------|----------------------------------------------------------------------------------------------------|
| Início Ferramentas RECIBC                   | DE ENTRE ×                                                              |                                          |                     |                  | ? L Fazer logon                                                                                                    |
| 🖺 🕁 ค 🖶 🗨                                   |                                                                         | ▶ <sup>(1)</sup> ⊡ ⊕ 100%                | - □                 |                  | <i>d</i> 🖂 🕹                                                                                                    |
| Certificados                                | 🛵 Assir                                                                 | nar Digitalmente 🛛 🕒 Marcador de hor     | a 🖧 Validar todas   | as assinaturas   | Fechar                                                                                                    |
|                                             | 👃 Salvar como                                                           |                                          |                     | ×                | ^                                                                                                    |
|                                             | $\leftarrow \rightarrow$ $\checkmark$ $\uparrow$ 🗄 $\rightarrow$ Este C | Computador > Documentos ~ 진              | 🔎 Pesquisar Do      | cumentos         |                                                                                                    |
|                                             | Organizar 🔻 Nova pasta                                                  |                                          |                     | 8== <b>-</b> (?) | Ľ0                                                                                                    |
|                                             | Este Computador                                                         | Nome                                     | Data de modificação | Tipo ^           | <b>9</b>                                                                                                    |
|                                             | 💻 Área de Trabalhc                                                      | Apowersoft                               | 28/02/2020 07:31    | Pasta de arq     |                                                                                                    |
|                                             | Documentos                                                              | 📙 Arquivos do Outlook                    | 30/06/2021 18:41    | Pasta de arq     |                                                                                                    |
|                                             | Downloads                                                               | Avatar                                   | 14/07/2017 23:11    | Pasta de arq     |                                                                                                    |
|                                             | Imagens                                                                 | convencao_arquivos                       | 12/10/2017 07:59    | Pasta de arq     | EU CU                                                                                                    |
|                                             | h Músicas                                                               | Cópia de Modelo 05 - Inventário de Ativo | 23/10/2018 20:17    | Pasta de arq     |                                                                                                    |
|                                             | Objetos 3D                                                              | CyberLink                                | 04/02/2018 21:54    | Pasta de arq     | 「「「」「」「」「」「」「」「」「」「」「」「」「」「」「」「」「」」「」「」「                                                                                                    |
| *                                           | Videos                                                                  | dumps                                    | 23/10/2018 21:19    | Pasta de arg     |                                                                                                    |
|                                             | Windows (C)                                                             | GER TI                                   | 22/06/2017 14:59    | Pasta de arg     |                                                                                                    |
|                                             | RECOVERY (D:)                                                           | hp.applications.nackage.appdata          | 13/05/2014 20:47    | Pasta de arc     | n in the second second s |
|                                             | Nome: RECIBO                                                            | DE ENTREGA DA CTPS.pdf                   |                     | ~                |                                                                                                    |
|                                             | Tipo: Arquivos                                                          | Adobe PDF (*.pdf)                        |                     | ~                | le la companya de la companya de la companya de la companya de la companya de la companya de la companya de la                                                                                                    |
|                                             | ∧ Ocultar pastas                                                        |                                          | Salvar              | Cancelar         |                                                                                                    |
|                                             |                                                                         |                                          |                     | ii.              | de la                                                                                                    |
|                                             |                                                                         |                                          |                     |                  | μų                                                                                                    |
|                                             | Nome: Fulano                                                            | de Tal                                   |                     |                  |                                                                                                    |

7. Pronto, o seu documento já está assinado digitalmente!

| ≡ Menu 🛛 🏠 Como assinar pdf digi                                                                                                    | . X + Criar                                                                                           |                 |
|----------------------------------------------------------------------------------------------------|----------------------------------------------------------------------------------------------------|-----------------|
| Todas as ferramentas Editar Converter                                                                                                    | Assinar eletronicamente                                                                               | Localizar texto |
| <b>〈</b> Usar um certificado ×                                                                                                    | Assinado e todas as assinaturas são válidas.                                                          |                 |
| <ul> <li>Assinar digitalmente</li> <li>Carimbo de data/hora</li> <li>Validar todas as assinaturas</li> <li>Certificar (assinaturas visíveis)</li> <li>Certificar (assinaturas invisíveis)</li> </ul> | Como assinar pdf digitalmente<br>Assinado de forma digital por<br>Dados: 2024.05.14 16:10:52 - 03'00' |                 |

Caso ainda não tenha seu certificado digital, adquira um dos produtos abaixo com desconto especial.

Acesse o link abaixo e insira nosso cupom de desconto "**SEMPRECDIG**" <u>https://www.certificadodigital.inf.br/loja/pontos/?codrev=72916&uf=PR</u>